# Principe :

Créer un compte sur STRAVA & autoriser ChronoRace Belgium à y accéder.

Strava : https://www.strava.com

ChronoRace Belgium (entrée spécifique Calypso Diving): https://prod.chronorace.be/VirtualChallenge/1000Bornes/SoutienClub.a spx?chal=9&eventId=1186768183468064&lng=FR&c=45

Lorsque vous serez inscrit sur les deux systèmes, vous devez impérativement confirmer le mail de ChronoRace qui authorise la liaison des deux comptes et permet à ChronoRace de lire vos données de Strava.

## Les détails :

Sur les 2 systèmes il faut utiliser la même adresse mail.

!!! Si vous n'utilisez pas encore STRAVA et ne voulez pas un abonnement payant, refuser toute offre d'essai ou d'abonnement !!!

Créer son compte sur Strava : https://www.strava.com

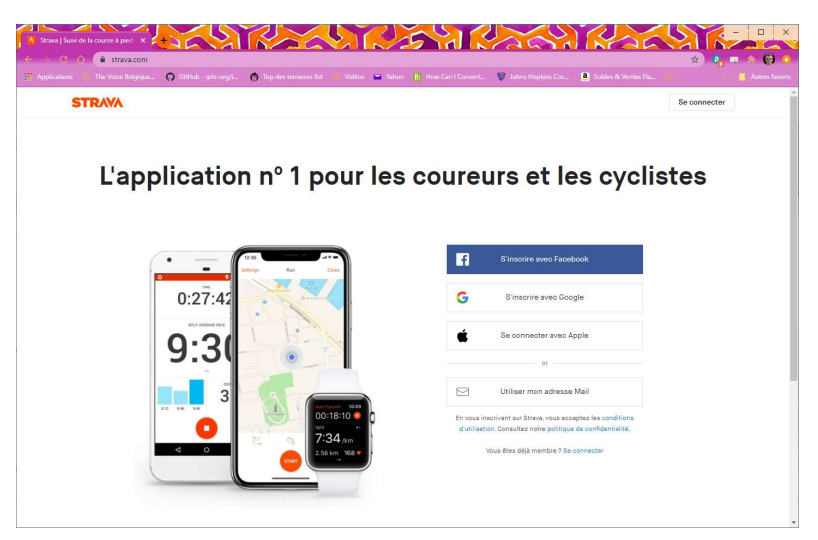

Lorsque le compte est créé, aller dans l'option : -> Explorer -> Club et chercher le Calypso Diving Club (sélectionner tous dans les types de club).

| Strava   Recherche de club | × +                                                                     | RA                            |                                     |                             |                                      | CAC S                                     |                |
|----------------------------|-------------------------------------------------------------------------|-------------------------------|-------------------------------------|-----------------------------|--------------------------------------|-------------------------------------------|----------------|
| Applications The Voice     | va.com/clubs/search?ut/8=√&text=<br>Selgique <b>O</b> OtHub - iptv-org/ | Calypso + & location = & %58c | ountry%5D=&%5Bsta<br>Vidéos 🔛 Yahoo | te%5D=80%5Bcity%5D=80%5Blat | t_Ing%5D=8ksport_type ns Hopkins Cor | =all&club_type=all ☆<br>oldes & Ventes Ra | Autres favoris |
| calypso                    | Lieu                                                                    | Tous     O     Cyclisme       | ⊖ Course à pied                     | ⊖Triathlon ⊖Autre           | Type de club<br>Tous                 | ✓ Rechercher                              |                |
|                            | Calypso triathlon 🔒<br>Bibbiano, Emilia-Romagna, Italia                 |                               |                                     | 6 membres                   | Triathlon                            | Équipe de course                          |                |
|                            | Calypso Runners Unite                                                   |                               |                                     | 3 membres                   | Course à pied                        | Club                                      |                |
|                            | Calypso Diving Club<br>Watermael-Boitsfort, Brussels-Capita             | l, Belgium                    |                                     | 55 membres                  | Autre                                | Club                                      |                |
| CALYPSO                    | Calypso Bike Clube<br>São Paulo, São Paulo, Brasil<br>S'inscrire        |                               |                                     | 24 membres                  | Cyclisme                             | Entreprise                                |                |
| Calippat                   | CalypsoSports<br>Averanse, Averanse, Typuses<br>S'inscrire              |                               |                                     | 57 membres                  | Cyclisme                             | Club                                      |                |
|                            |                                                                         |                               |                                     |                             |                                      |                                           |                |

## Créer son compte sur ChronoRace :

https://prod.chronorace.be/VirtualChallenge/1000Bornes/SoutienClub.aspx?chal=9&eventId=11867 68183468064&Ing=FR&c=45

| Acceler a Ligner functioner der Rechercher et effectelles Solongunfigues a CALTHSO DOMIG CLUB ADRI.                                                                                      |                                                                                                    |                            |                     |           |           |                |
|----------------------------------------------------------------------------------------------------|----------------------------------------------------------------------------------------------------|----------------------------|---------------------|-----------|-----------|----------------|
| Accuel + Ligue francophone de Recherche et d'Activités Sobiequeriques + CALTPSO DWWG CLUB ASBL                                                                                           |                                                                                                    |                            |                     |           |           |                |
|                                                                                                    |                                                                                                    |                            |                     |           |           |                |
| Densers toole gentuour<br>187km 139 ▲ 12 1 0.00 €                                                                                                    |                                                                                                    |                            |                     |           |           |                |
| CHIVES DURING CHIP ACTI                                                                                                    | Résultat                                                                                                    | ts                         |                     |           |           | TOUT LE MOR    |
| Ligue Francaphone de Recherche et al Activités Subaquadques                                                                                                    | Cridessous, les participations actuelles.<br>Per email, vous receives 1 les parsonnel vous permettant de voir vos prestations disalifiées et de ler votre inscriation à votre com |                            |                     |           |           | ripce Straila. |
| lifras 💷                                                                                                    |                                                                                                    |                            |                     |           | Recherche | 0.000.000      |
| DIVING                                                                                                    |                                                                                                    | Nom, prénom                | Localité            | Activités | Distance  | Temps          |
| BELGIUM<br>www.lifras.be                                                                                                    | -1 -A                                                                                                    | MROM Pol                   | Watermad Biofort    |           | 2.28m     | 00:4424        |
|                                                                                                    | - A - A                                                                                                    | NDRIESSENS Jan             | lorles              |           |           |                |
| Comptabilisation des km                                                                                                    | - 5 - 8                                                                                                    | AUFFE Patrick              | Bruiefes            |           | 40.10im   | 1021.07        |
| L'application STRAVA est utilisée pour la comptabilisation des km. Après instription, vous receceures 1 lien vers votre page personelle vous permettant<br>de la construction en filment | 5.8                                                                                                    | BAUFFE Wincent             | Brootes             |           | 37.97 tra | 10/21/01       |
|                                                                                                    |                                                                                                    | IOULAÍO Avissa             | Tournal             |           |           |                |
| PLUS D'INFOS?                                                                                                    | 4.8                                                                                                    | RODKOM Nashalie            | Heat-littre         |           | 10.40km   | 01/14/49       |
| Club subsidié                                                                                                    | -                                                                                                    | 06 BLE Veronique           | Brussles            | 4         | 14.00km   | 02.48.29       |
| Le club directement éligible à l'aide financière moyennant la réussite du challenge (1000 bornes effectuées par 1 minimum de 50 marcheurs / coureurs<br>anna la 158, 30 autor)           | -                                                                                                    | DOORMAERT Julien           | Sterrebeek          |           | 6.39im    | 00.36.35       |
|                                                                                                    | P                                                                                                    | ERRO Ana                   | Bruefles            |           |           |                |
| DOIL DIFECT                                                                                                    | 1 9                                                                                                    | GOFFROY Levealtre          | Sint-Stevens-Woluwe | 2         | 4.95im    | 01:05:03       |
| Vous pouvez soudenn divezkement ce cula en ethectuant i dan via le sen d'inscripcion d-dessous<br>* Seufoi celanendeminizacit el Pi levonalica de zon lesto a ca                         |                                                                                                    | ULSON Deminique            | Bruselles           |           |           |                |
|                                                                                                    | A H                                                                                                    | <b>UYGEBAERT</b> Catherine | lvelles             | 3         | 17.64ire  | 02:59:35       |
|                                                                                                    |                                                                                                    |                            |                     |           |           |                |

Sélectionner « Suivant » dans la partie droite : « Nouvelle Inscription »

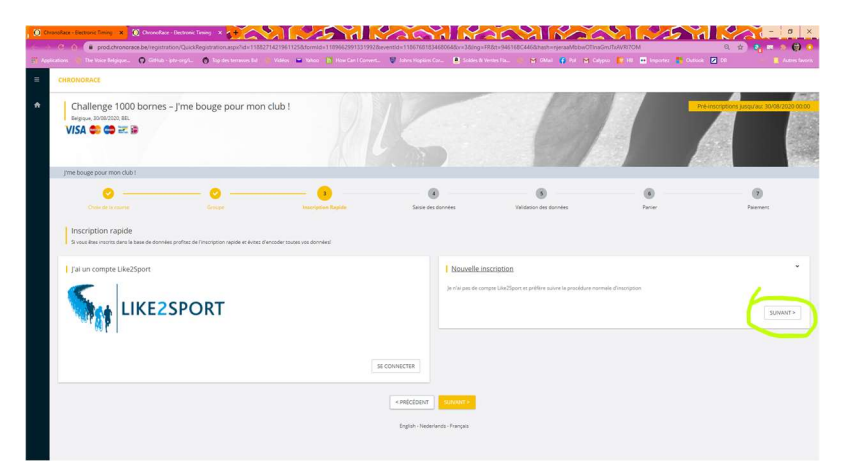

Remplir les champs à gauche et pour le don, choisir « non »

| HICONORALE                                                                                                    |                                                                                                    |
|----------------------------------------------------------------------------------------------------|----------------------------------------------------------------------------------------------------|
| Challenge 1000 bornes – J'me bouge pour mon club !                                                                                                    | The insurganos pagatau 30/08/2                                                                                                    |
| Beigrave, Brith 2020, BEL                                                                                                    |                                                                                                    |
| VISA 🛶 🖨 🗠 🖩                                                                                                    |                                                                                                    |
|                                                                                                    |                                                                                                    |
| The boue pour mon dub !                                                                                                    | All X THE ADDRESS AND ASSAULT                                                                                                    |
|                                                                                                    |                                                                                                    |
| 0 0 0                                                                                                    | 0 0 0                                                                                                    |
|                                                                                                    | Sabilit des données Partier Palement                                                                                                    |
|                                                                                                    |                                                                                                    |
| Saisie des données                                                                                                    |                                                                                                    |
| Salisie des données<br>Remplises les données suiventes et appayet sur le bouton 'suivent'.                                                                                                    |                                                                                                    |
| Salsie des données<br>Remplanse les données subarres et appuyet sur le boson 'subarr'.                                                                                                    |                                                                                                    |
| Sailei des données<br>Remitas la données universe et popujet au la bouton 'suivert'.                                                                                                    | Votre club de coeur                                                                                                    |
| Saliale des données<br>Replates la données<br>Données générales / Contact administratif                                                                                                    | Votre club de cosur                                                                                                    |
| Statis des données<br>Registrat le données august so't toom toorn.<br>Données générales / Contact administratif                                                                                                    | Votre club de coeur<br>en same                                                                                                    |
| Saible der donnles<br>Implanten konnen annen en appest zur Arbanen kanen.                                                                                                    | Votre club de conur<br>Instrument<br>Significação de Statevista de Alcala Statevista de<br>Statevista de Statevista de Alcala Statevista de Alcala Statevista de A                                                                                                    |
| Salais des données<br>Paradactives subante a page 21 à librouri Nuere.<br>Bonnées générales / Contact administratif                                                                                                    | Vester club de coeur  Terres Vester Eget Annache e Alsonals Surgungue  Coenco con esta des Annache est Manache est                                                                                                    |
| Saibi de dondes<br>Impainte informa una et aspost sur la bater bater.<br>Donneles générales / Contact administratif                                                                                                    | Votre club de coeur<br>Votre services<br>Liper fonction en el fonces folge-propose<br>Courter Danier<br>Courter Danier<br>Courter Danier<br>Alter Service Service Folge-Propose<br>Alter Service Service Folge-Propose<br>Alter Service Service Folge-Propose<br>Alter Service Service Folge-Propose<br>Alter Service Service Folge-Propose<br>Alter Service Service Folge-Propose<br>Alter Service Service Folge-Propose<br>Alter Service Service Folge-Propose<br>Alter Service Service Folge-Propose<br>Alter Service Service Folge-Propose<br>Alter Service Service Folge-Propose<br>Alter Service Service Folge-Propose<br>Alter Service Folge-Propose<br>Alter Service Folge-Prop |
| Saick de données<br>Provinset is konnet et legges sur le bloom 'konn'.<br>Bonnées générales / Contact administratif                                                                                                    | Voter club de coeur<br>Voter club ar la faine de la faine de la fain                                                                                                    |
| Saible dennies<br>Imprimeite knowne anne reages zur klaum Namer.<br>Dennies generales / Contact administratif<br>Marine / Anne<br>Marine / Anne<br>Setter strategy generale                                                                                                    | Votre club de coeur  Votre club de coeur  Votre cl                                                                                                    |
| Saice de données<br>Individue la données en la dout a la dout la dout la                                                                                                    | Voter club de conur  Voter club de conur  Sant Notes de la conur  Sant Notes de la conur  Sant Notes de la conur  De la conurse de la conurse de la conurse                                                                                                    |
| Saick dennees<br>Production territoria uname reages us la blacer buance.<br>Dennees generales / Contact administratif<br>Territoria<br>Territoria<br>Ser to secure generate.<br>Secure administrationes (Secure administrationes)<br>Secure administrationes)<br>Secure administrationes (Secure administrationes)<br>Secure administrationes)<br>Secure administrationes (Secure administrationes)<br>Secure administrationes)<br>Secure administrationes (Secure administrationes)<br>Secure administrationes)<br>Secure administrationes (Secure administrationes)<br>Secure administrationes)<br>Secure administrationes (Secure administrationes)<br>Secure administrationes)<br>Secure administrationes (Secure administrationes)<br>Secure administrationes)<br>Secure administrationes<br>Secure administrationes<br>Secure administrat | Votre club de coeur  Vereneral  General  De neuron en processiones  De neuron en processiones  De neuron en processiones  De neuron en processiones  Vereneral  Vereneral  Vere                                                                                                    |

Quand tous les champs sont remplis, choisir « suivant » et confirmer :

| 0 0  | nooke-lactor liney X                                                                                                    |                |
|------|----------------------------------------------------------------------------------------------------|----------------|
| E As | \arg 🕻 🚯 👔 produchronomace. Þejregistration/Registration/orm.asprit=9461662/4468id=11882714219611258trommid=11896629913319928eiventid=118867681634680648v=3 94 😨 📢 📭<br>pications : The toice Registrat. Or Gehula-ipt-corpi Or top de termines Int 💿 Votos 🕿 Tuhon 🔚 How Can I Convert 👽 Johns Hopking Car 😫 Soldes A Ventes Ru 🦻 | Autres favoris |
| =    | CHRONOBACE                                                                                                    | •              |
|      | Non                                                                                                    | *              |
| п    | je Čovst Rav Ma Forme (da 2016)<br>Non                                                                                                    | •              |
|      | DOTAGE - Les fuire qui fait le point sur les mensonges et sur ce sances permanent.<br>Non                                                                                                    | ~              |
|      | Line Court<br>Non                                                                                                    | ~              |
|      | Line Kojnu 42. – 198                                                                                                    | ÷              |
|      | 47 teteerr States                                                                                                    |                |
|      | English - Nederlands - Français                                                                                                    |                |

# Votre participation au Challenge 1000 bornes – J'me bouge pour mon club !

Cher/chère AMROM Pol

Nous vous remercions pour votre inscription que nous vous confirmons.

#### Liaison avec Strava

Plus qu'une petite étape: afin de comptabiliser vos résultats, vous devez lier votre inscription à votre compte Strava et nous donner l'autorisation d'accèder à vos données en utilisant le bouton ci-dessous. Ceci est possible via votre page personnelle en cliquant sur le lien ci-dessous

## Ma page Challenge

### Vous n'avez pas de compte Strava?

Pas de problèmes... l'utilisation de cette application est gratuite. Celle-ci fonctionne avec les montres connectées (Garmin, Polar,...), GPS, ou encore votre téléphone (Android, IPhone)!

Cliquez-ici pour créer un compte sur Strava!

#### Plus d'infos

Nous n'utiliserons les données de vos entrainements que durant le challenge, et vous pourrez à tout moment vous désinscrire par le biais de cette page, ou directement à partir des paramètres de confidentialité de l'application Strava.

Pour ce challenge, seule la distance que vous aurez parcourue durant le challenge sera publiée de manière publique.

#### Votre page Challenge

Accédez à votre page Challenge a tout moment pour consulter l'historique de vos prestations ainsi que diverses statistiques vous concernant.

Gardez ce lien privé et ne le partagez donc pas directement.

Cliquez sur le lien : « Ma page Challenge » et confirmez la liaison de votre compte ChronoRace avec STRAVA.

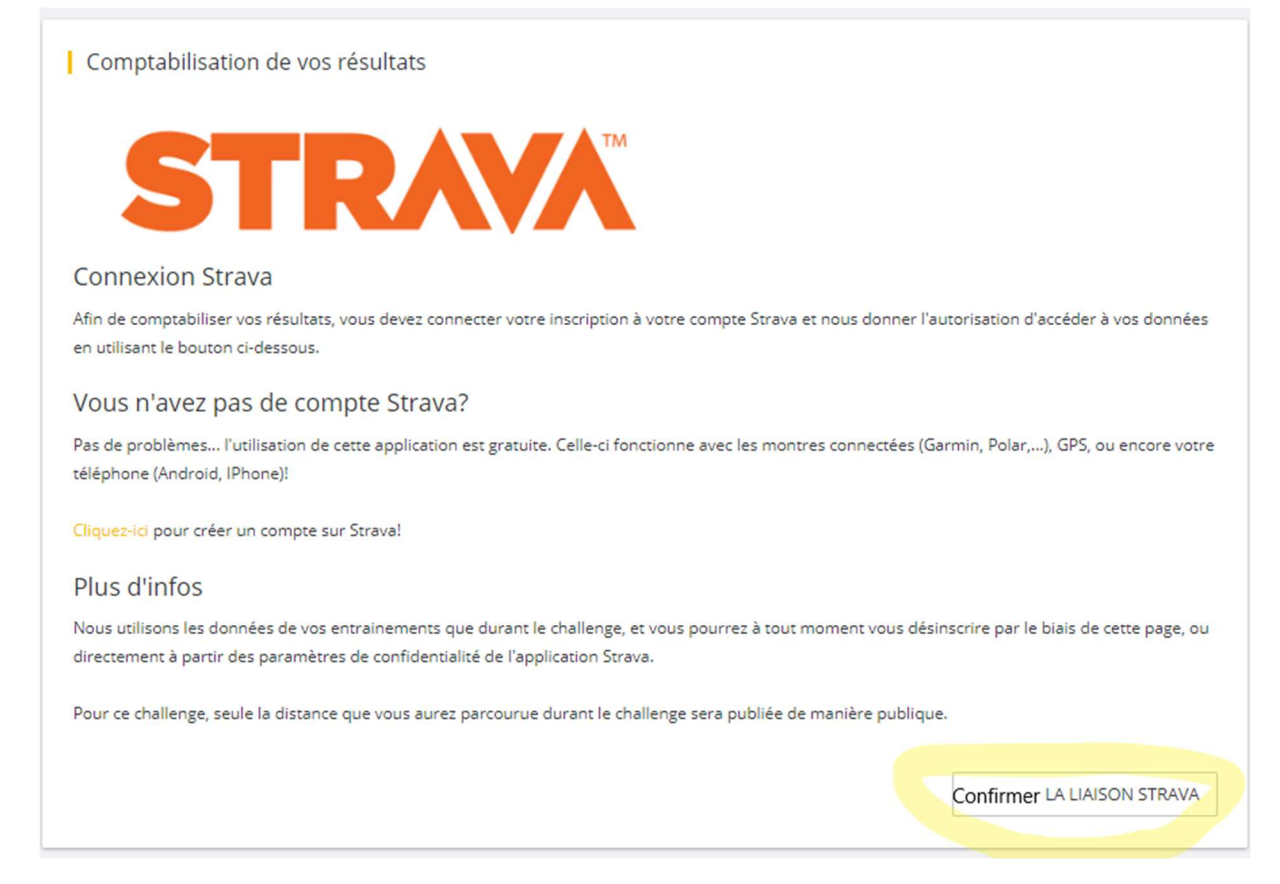

Le système vous demandera le password de votre compte Strava. Si vous avez utilisé la connection avec GMail, il s'agit de votre password de GMail

Voilà, vous pouvez commencer à marcher et courir !

Merci.